## WORKSHOP 16

## การจัดการ Web link

วิธีการสร้าง Web link Categories มีขั้นตอน ดังนี้

เถือก Components --> Web link --> Web link Categories เพื่อสร้าง Web link Categories ซึ่งจะ นำไปใช้ในส่วนของ Web link Item ต่อไป

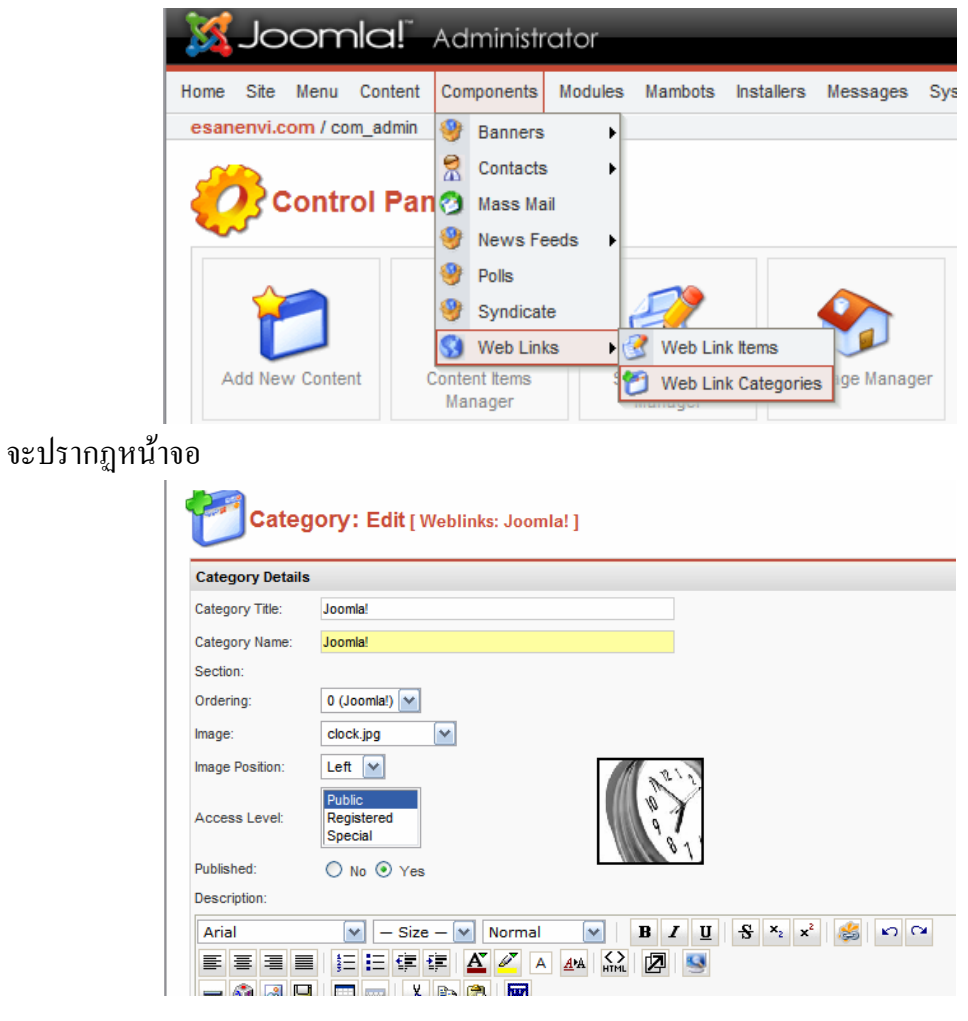

- Category Title คือ หัวข้อของ Category
- Category Name คือ ชื่อของ Category
- Image Position คือ ตำแหน่งของรูปภาพที่จะแสดง
- Access Level คือ ระดับการเข้าถึงของผู้ใช้
- Published คือ ต้องการแสดง Web link Categories นี้หรือไม่
- Description คือ ส่วนของการอธิบายรายละเอียคหัวข้อ Category ที่เราสร้างขึ้น
- คลิก Save เมื่อเสร็จเรียบร้อยแล้ว

เมื่อมีการสร้าง หัวข้อ Category หรือกลุ่มของ Link แล้ว ให้ไปที่ Menubar

Components--> Web links --> Web Link Items

| Joomla! Administrator      |     |          |        |     |         |             |    |
|----------------------------|-----|----------|--------|-----|---------|-------------|----|
| lome Site Menu Content     | Con | nponents | Module | s M | ambots  | Installers  | Me |
|                            | ۲   | Banners  | Þ      |     |         |             |    |
| esanenvi.com / com_weblink | 2   | Contacts | • •    |     |         |             |    |
|                            | 3   | Mass Ma  | il     | _   |         |             |    |
| <b>1</b>                   | ۲   | News Fe  | eds 🕨  |     |         |             |    |
| / 🖉 Weblink Ma             | ۲   | Polls    |        |     |         |             |    |
|                            | ۲   | Syndicat | e      |     |         |             |    |
| # 🗌 Title                  | 3   | Web Lin  | (s 🕨   | 3   | Web Lin | k Items     |    |
| 1 Joomla!                  |     |          |        | 1   | Web Lin | k Categorie | s  |

จะปรากฏหน้าถัดไป

| ome Site Menu Content Components Modules Mambots Installers Messages System Help |           |                                                                                                    |                                                   | 0                             | 🥪 1g   | <u>β</u> ι.   | ogout adm                  |
|----------------------------------------------------------------------------------|-----------|----------------------------------------------------------------------------------------------------|---------------------------------------------------|-------------------------------|--------|---------------|----------------------------|
| esanenvi.com / com_weblinks                                                      |           | Publish                                                                                                    | Unpublish                                         | Edit                          | Delete | )<br>New      | Relp                       |
|                                                                                  |           |                                                                                                    |                                                   |                               |        |               |                            |
| Weblink Manager                                                                  |           |                                                                                                    | Filter:                                           |                               |        | - Select Cate | gory - 💌                   |
| Weblink Manager                                                                  | Published | Reorder                                                                                                    | Filter:<br>Category                               |                               |        | - Select Cate | gory - 🖌 🖌                 |
| Weblink Manager  Title  Joomlal                                                  | Published | Reorder                                                                                                    | Filter:<br>Category<br>สำนักงานสี่                | งแวดล้อม                      |        | - Select Cate | gory - 🔽<br>Hits<br>2      |
| Weblink Manager  Title  Doomla!  OpenSourceMatters                               | Published | Reorder<br>Image: Constraint of the second second | Filter:<br>Category<br>สำนักงานสี่<br>สำนักงานสี่ | ນແ <b>ວດລ້ວ</b> ນ<br>ນແວດລ້ວນ |        | - Select Cate | gory - 💌<br>Hits<br>2<br>2 |

ให้กดปุ่ม New เพื่อสร้าง Link

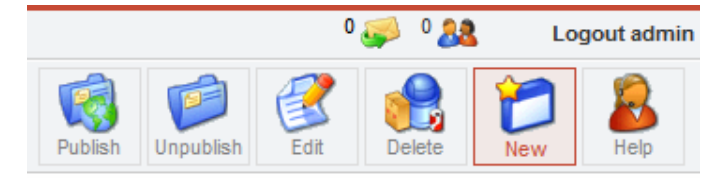

## จะปรากฎหน้าเพื่อให้กรอกข้อมูล

| 🔮 w          | eblink: New                                                 |
|--------------|-------------------------------------------------------------|
| Details      |                                                             |
| Name:        |                                                             |
| Category:    | - Select Category -                                         |
| URL:         | - Select Category -                                         |
| Description: | WTHPTO THEWOW FORMED                                        |
|              |                                                             |
|              |                                                             |
| Ordering:    | New Items default to the first place. Ordering can be chang |
| Published:   | 🔘 No 💿 Yes                                                  |

- Name: ชื่อของ Link
- Category: กลุ่มของ Link ที่สร้างไว้
- URL: ให้ใส่ URL ที่จะ Link ไป
- Description: รายละเอียดของ Link
- Published: ให้คลิกเพื่อ แสดงหรือไม่แสดง Link

| me Site I               | fenu Content Components Modules Mambots Installers Messages System Help                                      |                                       | 0 🥪 🛛 🎎 🛛 Logout admir                |
|-------------------------|----------------------------------------------------------------------------------------------------|---------------------------------------|---------------------------------------|
| sanenvi.cor             | m / com_weblinks / new                                                                                       |                                       | Save Cancel Help                      |
| 🔮 w                     | eblink: New                                                                                                  |                                       | Save                                  |
| Details                 |                                                                                                    | Parameters                            |                                       |
| Name:                   | สำนักงานสิ่งแวดล้อมภาคที่ 10<br>สำนักงานสิ่งแวดล้อม 🖌                                                        | Target                                | Parent Window With Browser Navigation |
| Category:               |                                                                                                    |                                       |                                       |
| URL:                    | www.esanenvi.com                                                                                             |                                       |                                       |
| Description:            | 283 สนนกลางเมือง อำเภอเมือง จังหวัดขอนแก่น 40000                                                             |                                       |                                       |
|                         |                                                                                                    | ~                                     |                                       |
| Ordering:<br>Published: | New items default to the first place. Ordering can be changed after this item is saved. $\bigodot$ No $$ Yes |                                       |                                       |
|                         | Joomlal is Free Software released under the<br>Joomlal 1.0.12 Stable [ Sunfire] 25 Decemb                    | GNU/GPL License.<br>er 2006 01:00 UTC |                                       |

้แล้วให้กดปุ่ม save ก็เป็นอันเสร็จ